## راهنمای ثبتنام دوره تابستان۱۴۰۱

(ویژه دانشجویان دانشگاه شهید بهشتی)

کلیه دانشجویان مقطع کارشناسی جهت ثبتنام دوره تابستان برابر مقررات و در بازه زمانی تعیین شده می توانند طبق مراحل زیر برای اخذ درس اقدام نمایند.

مرحله اول: پس از ورود به سیستم آموزش با استفاده از مرورگر اینترنت اکسپلورر ۱۰ به بالا، میسر زیر را دنبال کنید:

ثبت نام ← عملیات ثبت نام ← ثبت نام ترم تابستان ← ثبت نام ترم تابستان در این دانشگاه (شکل۱)

|                                    | شیابی سیستم                         | آموزش دانشجویی ثبت نام ارزن                                                   |
|------------------------------------|-------------------------------------|-------------------------------------------------------------------------------|
| ثبت نام ترم تابستان در این دانشگاه | ثبت نام ترم تابستان<br>ثبت نام اصلی | عملیات ثبت نام مقدماتی<br>عملیات ثبت نام<br>عملیات ترمیم<br>گزارش های ثبت نام |

(شکل۱)

مرحله دوم: پس از ورود به صفحه «ثبت نام ترم تابستان در این دانشگاه» بر روی دکمه «جستجو» کلیک نمائید. (شکل۲)

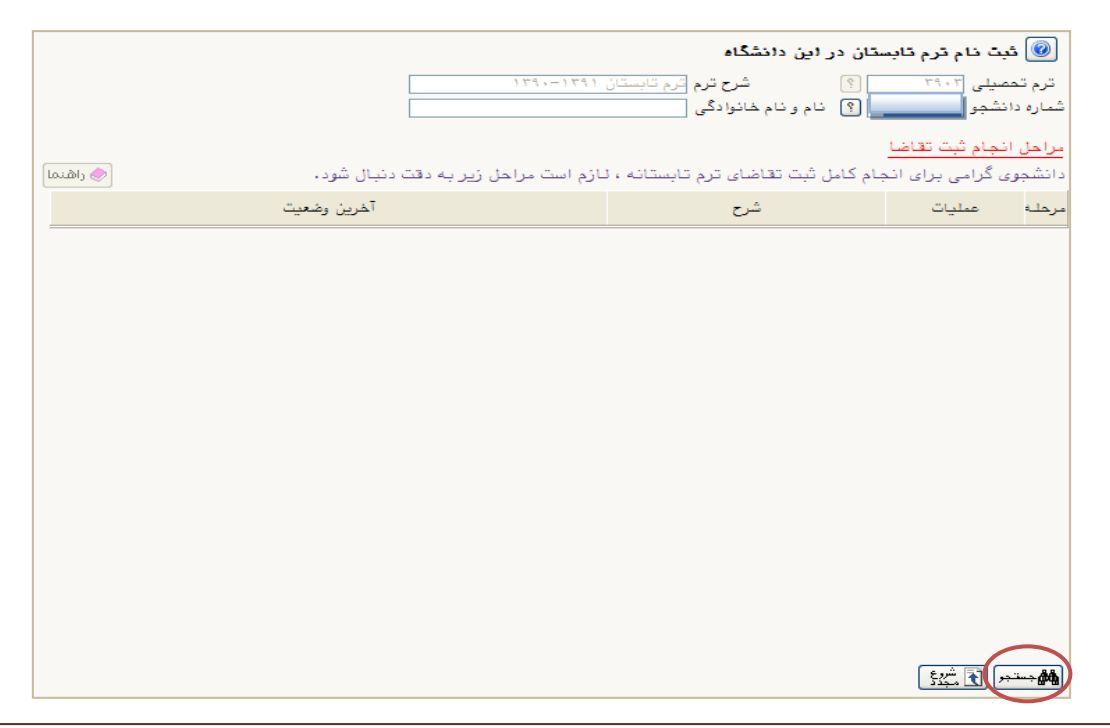

## (شکل۲)

مرحله سوم: در صفحه «ثبت نام ترم تابستان در این دانشگاه» در بخش «مراحل انجام ثبت تقاضا» می توانید مراحل ثبت نام را مشاهده نمایید. ابتدا روی گزینه «متقاضی نیستم» کلیک نمائید تا این گزینه به «متقاضی هستم» تبدیل شود. (شکل۳)

|                                          | ستان در این دانشگاه                                                     | 🞯 ثبت نام ترم تاب                                                    |
|------------------------------------------|-------------------------------------------------------------------------|----------------------------------------------------------------------|
| 1791791                                  | <ul> <li>۹ شرح ترم ترم تابستان</li> <li>۹ نام و نام خانوادگی</li> </ul> | ترم تحصیلی ۳۹۰۲<br>شماره دانشجو                                      |
| لازم است مراحل زیر به دقت دنبال شود.     | جام کامل ثبت تقاضای ترم تابستانه ،                                      | <mark>مراحل انجام ثبت تقاضا</mark><br>دانشج <b>و</b> ی گرامی برای ان |
| آخرين وضعيت                              | شرح                                                                     | مرحله عملدات                                                         |
| A 1974 A 977 A                           | متقاضی ترم تابستانه                                                     | ا (متقاضی نیستم)                                                     |
| مبلغ پرداخت شده : ۰ - مبلغ تایید شده : ۰ | پرداخت الکترونیکی<br>ثبت نام                                            | ۲ عدم انتخاب<br>۳ عدم انتخاب                                         |

(شکل۳)

سپس بر روی گزینه «انتخاب» واقع در ردیف سوم کنار «ثبت نام» کلیک نمائید تا به صفحه ثبت نام منتقل شوید. (شکل۴)

|                                               | ت نام ترم تابستان در این دانشگاه       | ی منوی کاربر × ثبن              |
|-----------------------------------------------|----------------------------------------|---------------------------------|
|                                               | ستان در این دانشگاه                    | 🮯 ئبت نام ترم تابه              |
| 174-1741                                      | ؟ شرح ترم تابستان ? نام و نام خانوادگی | ترم تحصیلی ۳۹۰۲<br>شماره دانشجو |
|                                               |                                        | مراحل انجام ثبت تقاضا           |
| نازم است مراحل زیر به دقت دنبال شود. 🔷 راهنما | بام کامل ثبت تقاضای ترم تابستانه ، ل   | دانشج <b>و</b> ی گرامی برای اند |
| آخرين وضعيت                                   | شرح                                    | مرحلة عمليات                    |
|                                               | متقاضى ترم تابستانه                    | ۱ متقاضی هستم                   |
| مبلغ پرداخت شده : ۰ - مبلغ تایید شده : ۰      | پرداخت الكترونيكي                      | ۲ انتخاب                        |
|                                               | ثبت نام                                | ۲ انتفاب                        |

(شکل۴)

**مرحله چهارم:** در صفحه «ثبتنام اصلی دانشجو» میتوانید فهرست دروس ارائه شده در ترم تابستان را در جدول واقع در پایین صفحه مشاهده نمایید. درس موردنظر خود را از این فهرست انتخاب کرده و بر روی آن کلیک نمائید تا آن درس به جدول «دروس انتخابی جهت ثبت نام» منتقل شود. (شکل۵)

|                                                                                                    |                                                                                          |                                    |                               |                                           |                                                                     |                                                    |                                                                                                    |                                                                 |                                                                                                    | « ثبت نام اصلی 🛛                                                                                  | ر ترم تابستان در این دانشگاه                                                                                                    | یح<br>🗙 ثبت ناه                                                                               | ربر : خرو<br>🗙 منوک کاربر                                                                                 |
|----------------------------------------------------------------------------------------------------|------------------------------------------------------------------------------------------|------------------------------------|-------------------------------|-------------------------------------------|---------------------------------------------------------------------|----------------------------------------------------|----------------------------------------------------------------------------------------------------|-----------------------------------------------------------------|----------------------------------------------------------------------------------------------------|---------------------------------------------------------------------------------------------------|----------------------------------------------------------------------------------------------------|-----------------------------------------------------------------------------------------------|----------------------------------------------------------------------------------------------------|
|                                                                                                    |                                                                                          |                                    |                               |                                           |                                                                     |                                                    |                                                                                                    |                                                                 |                                                                                                    |                                                                                                   | شجو                                                                                                    | اصلی دان                                                                                      | 🧕 ثبت نام ا                                                                                               |
|                                                                                                    |                                                                                          |                                    |                               | ل اخذ : ۶                                 | ئر واحد قا <u>ب</u>                                                 | حداك                                               |                                                                                                    |                                                                 | معدل معیار: ۱۲                                                                                                    |                                                                                                   |                                                                                                    | ادگی :                                                                                        | نام و نام خـانو                                                                                           |
|                                                                                                    |                                                                                          |                                    | رضعیت<br>بت ناح               | <b>10</b> (3)                             | TANK C                                                              | برنام<br>هنتگر                                     |                                                                                                    |                                                                 |                                                                                                    | گزینی A: تغییر<br>رس B: گروددرس                                                                   | نام 🕂 جدید 🏟 جا ی                                                                                                    | ں جھت ثبت                                                                                     | دروس انتخابی                                                                                              |
|                                                                                                    | توضيحات                                                                                  |                                    | ذ ا                           | مرحله اخ                                  | ع درس                                                               | واحد نو:<br>ع نو:                                  | ت                                                                                                    |                                                                 | رس                                                                                                    | نامر در                                                                                           | ه شماره درس                                                                                                    | وضع گروه<br>ثبت                                                                               | درخواست                                                                                                   |
|                                                                                                    |                                                                                          |                                    |                               | یت نامر                                   | ومی ثر                                                              | • عمر                                              | ٢                                                                                                    |                                                                 |                                                                                                    | ی ( مبانی و مفاهیم )                                                                              | ۰۱ ۰۰۱ ۲۳ اخلاق اسلام                                                                                                    | ے اثر ۳                                                                                       | sų 🔻                                                                                                    |
|                                                                                                    |                                                                                          |                                    |                               |                                           |                                                                     |                                                    |                                                                                                    |                                                                 |                                                                                                    |                                                                                                   |                                                                                                    |                                                                                               |                                                                                                    |
|                                                                                                    | ناحيا واز                                                                                | ليست                               | ثبت نام                       | 9.h                                       | نظام                                                                | ىشاھدە<br>كليک نماييد.<br>ش ھو نى ان               | کنید. جهت د<br>ه های درس<br>تد پید                                                                                                    | ین انتخاب<br>ستون گرو<br>وا≺                                    | رد نظر خود را از جدول پایه<br>بین، بر روی علامت در ،<br>نحمه اناقه                                                 | جدول بالا وارد نمایید یا گروه مور<br>سایر گروه های درستی جدول پایا<br>۵ درست                      | ت نام، شماره و گروه درس را در<br>ده بر روی گرینه <del>(هانتنای)</del> و<br>:                                                                                                    | درس برای ثب<br>روس ارائه ش                                                                    | جهت انتخاب د<br>برنامه سایر در<br>گروه های                                                                |
|                                                                                                    | نام استاد                                                                                | ليست<br>انتظار                     | ثبت نام<br>شدہ                | ظرفيت                                     | نظام<br>خاص                                                         | یشاهده<br>کلیک نمایید.<br>ش هم نیاز<br>از هم نیاز  | کنید. جهت د<br>ه های درس<br>تد پید<br>ع نیا                                                                                                    | بن انتخاب<br>ستون گرو<br>واح                                    | رد نظر خود را از جدول پایر<br>بین، بر روی علامت در ،<br>نحوه ارائه                                                 | جدول بالا وارد نمایید یا گروه مور<br>سایر گروه های درستی جدول پای<br>ام درس                       | ت نام، شماره و گروه درس را در<br>ده بر روی گرینه <mark>آنها درس</mark> و<br>نا                                                                                                    | درس برای ثب<br>روس ارائه ش<br>مماره درس                                                       | جعت انتخاب د<br>برنامه سایر در<br>گروه های<br>درس                                                         |
|                                                                                                    | نام استاد<br>سیدهاشمی                                                                    | ليست<br>انتظار<br>•                | ثبت نام<br>شدہ<br>۰           | ظرفيت<br>۲۰                               | نظام<br>- خاص<br><u>دارد</u>                                        | یشاهده<br>کلیک نمایید.<br>از هم نیاز               | کنید. جهت د<br>ه های درس<br>عد پید<br>ع نی                                                                                                    | ن انتخاب<br>ستون گرو<br>واح<br>۲                                | رد نظر خود را از جدول پایی<br>بین، بر روی علامت در ،<br>بن از موه ارائه<br>عادی                                    | جدول بالا وارد نمایید یا گروه مور<br>سایر گروه های درستی جدول پایا<br>ام درس<br>بیم)              | ت نام، شماره و گروه درس را در<br>بده بر روی گرینه ( ای استانی)<br>ناخلاف اسلامی ( میانی و مغاف                                                                                                   | درس برای ثب<br>روس ارائه شد<br>مماره درس                                                      | جعت انتخاب د<br>برنامه سایر در<br>گروه های ش<br>۲۰۰۰                                                      |
| Image: Control of the second second secon | نام استاد<br>سیدهاشمی<br>شایان راد                                                       | ليست<br>انتظار<br>•                | ثبت نام<br>شده<br>۰           | ظرفیت<br>۴۰<br>۲۰                         | نظام<br>خاص<br>دارد<br>دارد                                         | ىشاھدە<br>كليک نماييد،<br>زر ھم نياز               | کنید، جهت د<br>ه های درس<br>عد پیه<br>ب<br>ب<br>ب<br>د<br>د<br>د<br>د<br>د<br>د<br>د<br>د<br>د<br>د<br>د<br>د<br>د<br>د<br>س                                                                                                    | ن انتخاب<br>ستون گرو<br>وا<<br>۲<br>۲                           | رد نظر خود را از جدول پایی<br>بین، بر روی علامت در ،<br>نحوه ارائه<br>عادی<br>عادی                                 | جدول بالا وارد نمایید یا گروه مور<br>سایر گروه های درستی جدول پایا<br>ام درس<br>سیم )<br>         | ت نام، شماره و گروه درس را در<br>ده بر روی گرینه کی آن ایستاب<br>اخلاف اسلامی ( مبانی و مفاه<br>اندیشه اسلامی ( مبانی و مفاه<br>اندیشه اسلامی ( مبانی و معاد                                     | درس برای ثب<br>روس ارائه شد<br>مماره درس<br>۲۳ ۱۱<br>۲۳ ۱                                     | جهت انتخاب د<br>برنامه سایر در<br>گروه های<br>۱۰۰۰<br>۱۰۰۰<br>۲۰۰۰                                        |
| • III                                                                                                    | نام استاد<br>سیدهاشمی<br>هاشمی علی آبادی                                                 | لیست<br>انتظار<br>•                | ثبت نام<br>شده<br>•<br>•      | ظرفیت<br>۳۰<br>۳۰<br>۲۰                   | نظام<br>- خاص<br>دارد<br>دارد<br>دارد                               | ىشاھدە<br>كليک نماييد.<br>از ھم نياز               | کنید. جعت د<br>ه های درس<br>عد پیه<br>ب<br>ب<br>ب<br>ب<br>د<br>دارد<br>۰<br>د<br>دارد                                                                                                    | ن انتخاب<br>ستون گرور<br>وا<<br>۲<br>۲<br>۲                     | رد نظر خود را از جدول پایی<br>بین، بر روی علامت در ،<br>نحوه ارائه<br>عادی<br>عادی<br>عادی                         | جدول بالا وارد نمایید یا گروه مو<br>سایر گروه های درستی جدول پای<br>ام درس<br>سم )<br>اب<br>ست)   | ت نام، شماره و گروه درس را در<br>بده بر روی گرینه آی درجی و<br>اخلاق اسلامی ( مبانی و مفاه<br>اندیشه اسلامی ( مبو و امان<br>اندیشه اسلامی ( نبوت و امان                                          | درس برای ثب<br>روس ارائه ش<br>مماره درس<br>۱ ۲۳ ۱<br>۲۳ ۱<br>۲۲ ۱                             | حهت انتخاب د<br>برنامه سایر در<br>گروه های<br>۲۰۰۰ - ۲۰۰۰<br>۲۰۰۰ - ۲۰۰                                   |
| * III                                                                                                    | نام استاد<br>سیدهاشمی<br>شایات راد<br>هاشمی علی آبادی<br>بنی جمالی                       | لیست<br>انتظار<br>•<br>•<br>•      | ثبت نام<br>شده<br>•<br>•<br>• | ظرفیت<br>۳۰<br>۲۰<br>۲۰<br>۲۰             | نظام<br>خاص<br>دارد<br>دارد<br>دارد<br>دارد<br>دارد                 | ىشاھدە<br>كليک نماييد.<br>ز ھم نياز                | کنید. جهت د<br>ه های درس<br>عد یب<br>ب<br>ب<br>ب<br>ب<br>د<br>دارد<br>۰<br>۰                                                                                                    | ین انتخاب<br>ستون گرو<br>وا<<br>۲<br>۲<br>۲<br>۲<br>۲           | رد نظر خود را از جدول پایی<br>بین، بر روی علامت در ،<br>نحوه ارائه<br>عادی<br>عادی<br>عادی<br>عادی                 | جدول بالا وارد نمایید یا گروه مو<br>سایر گروه های درستی جدول پای<br>ام درس<br>سم )<br>اب<br>ست)   | ت نام، شماره و گروه درس را در<br>بده بر روی گرینه کی تو تو تو تو تو<br>اخلاف اسلامی ( مبانی و مفاه<br>اندیشه اسلامی ( (بیو و اما<br>اندیشه اسلامی ۲ (نیوت و اما<br>انسان در اسلام                | درس برای ثب<br>وس ارائه ش<br>ماره درس<br>۱۰ ۲۲ ۲۰<br>۱۰ ۲۲ ۲۰<br>۱۰ ۲۲ ۱۰                     | جعت انتخاب د<br>برنامه سایر در<br>گروه های ش<br>۲۰۰۰ ۲۰۰۰<br>۲۰۰۰ ۲۰۰۰<br>۲۰۰۰ ۲۰۰                        |
|                                                                                                    | نام استاد<br>سیدهاشمی<br>شایان راد<br>هاشمی علی آبادی<br>بنی جمالی<br>یعقوب زاده<br>خضری | لیست<br>انتظار<br>•<br>•<br>•      | ثبت نام<br>شده<br>•<br>•<br>• | ظرفیت<br>۲۰<br>۲۰<br>۲۰<br>۲۰<br>۲۰<br>۲۰ | نظام<br>خاص<br>دارد<br>دارد<br>دارد<br>دارد<br>دارد<br>دارد<br>دارد | ىشاھدە<br>كليک نماييد.<br>زر<br>فر هم نياز<br>دارد | کنید. جهت د<br>ه های درس<br>عد یید<br>بید<br>ب<br>ب<br>د<br>دارد<br>د<br>د<br>د<br>د<br>د<br>د<br>د<br>د<br>د<br>س<br>م<br>درس<br>م<br>ع<br>د<br>درس<br>م<br>م<br>ع<br>د<br>درس<br>م<br>م<br>م<br>م<br>م<br>م<br>م<br>م<br>م<br>م<br>م<br>م<br>م<br>م<br>م<br>م<br>م<br>م<br>م | ن انتخاب<br>ستون گروا<br>واح<br>۲<br>۲<br>۲<br>۲<br>۲           | رد نظر خود را از جدول پایی<br>بین، بر روی علامت در ،<br>نحوه ارائه<br>عادی<br>عادی<br>عادی<br>عادی<br>عادی<br>عادی | , جدول بالا وارد نمایید یا گروه مو<br>سایر گروه های درستی جدول پای<br>ام درس<br>سم )<br>اب<br>ست) | ت نام، شماره و گروه درس را در<br>بده بر روی گرینه کمی انتخاب و<br>اخلاف اسلامی ( مبانی و مفاه<br>اندیشه اسلامی ( رمیدا و اما<br>اندیشه اسلامی ۲ (نبوت و اما<br>تریخ تحلیلی محرر اسلام            | یرس برای ثب<br>یوس ارائه ش<br>مماره درس<br>۲۲ ۱۰ ۲۲<br>۲۲ ۱۰<br>۲۲ ۱۰<br>۲۲ ۱۰<br>۲۲ ۱۰       | جهت انتخاب و<br>برنامه سایر در<br>گروه های ش<br>۲۰۰۰ ۲۰۰۰<br>۲۰۰۰ ۲۰۰<br>۱۰۰۰ ۲۰۰<br>۱۰۰۰ ۲۰۰             |
|                                                                                                    | نام استاد<br>سیدهاشمی<br>هاشمی علی آبادی<br>بنی جمالی<br>یعقوب زاده<br>خطری              | لیست<br>انتظار<br>•<br>•<br>•<br>• | ثبت نام<br>شده<br>•<br>•<br>• | ظرفیت<br>۲۰<br>۲۰<br>۲۰<br>۲۰<br>۲۰       | نظام<br>خاص<br>دارد<br>دارد<br>دارد<br>دارد<br>دارد<br>دارد         | ساهده<br>کلیک نمایید،<br>از<br>هم نیاز<br>دارد     | کنید. جهت د<br>ه های درس<br>عد ییید<br>۶<br>۰<br>۰<br>۰<br>۰<br>۰<br>۰<br>۰<br>۰<br>۰<br>۰                                                                                                    | ین انتخاب<br>ستون گرو<br>وا<<br>۲<br>۲<br>۲<br>۲<br>۲<br>۲<br>۲ | رد نظر خود را از جدول پایی<br>بین، بر روی علامت در ،<br>نحوه ارائه<br>عادی<br>عادی<br>عادی<br>عادی<br>عادی<br>عادی | , جدول بالا وارد نمایید یا گروه مو<br>سایر گروه های درستی جدول پای<br>ام درس<br>سم )<br>ست)       | ت نام، شماره و گروه درس را در<br>بده بر روی گرینه کی ایک ایک و<br>اخلاف اسلامی ( مبانی و مفاه<br>اندیشه اسلامی ( رمیدا و معاد<br>اندیشه اسلامی ( رمیدا و اما<br>اندیش در اسلام<br>عنوی عرفی قرآن | درس برای ثب<br>روس ارائه ش<br>مماره درس<br>۱۰ ۲۲<br>۱۰ ۲۲<br>۱۰ ۲۲<br>۱۰ ۲۲<br>۱۰ ۲۲<br>۱۰ ۲۲ | جعت انتخاب د<br>برنامه سایر در<br>گروه های ش<br>۲۰۰۰ ۲۰۰۰<br>۲۰۰۰ ۲۰۰<br>۱۰۰۰ ۲۰۰<br>۱۰۰۰ ۲۰۰<br>۱۰۰۰ ۲۰۰ |

(شکل۵)

**نکته**: در هنگام انتخاب دو یا چند درس توجه نمایید که دروس از لحاظ ساعت کلاسی و یا ساعت و تاریخ امتحان با هم تداخل نداشته باشند زیرا درغیر این صورت با پیغام اخطار مواجه خواهید شد. (شکل ۶) با حرکت موس روی کلمه خطا ، علت بروز خطا را میتوانید مشاهده کنید. (شکل ۷)

| فانواد         مانواد         مانوا                                                                                                    |                                                          |                                      |                       |                                 |                        |                    |                    |                    | یت نام اصلی دانشج <b>و</b>                                                                                     |
|----------------------------------------------------------------------------------------------------|----------------------------------------------------------|--------------------------------------|-----------------------|---------------------------------|------------------------|--------------------|--------------------|--------------------|----------------------------------------------------------------------------------------------------|
| تعابی جیت ثبت نام اور درس<br>تو شدید نام اور درس<br>از از از از از از از از از از از از                                                                                                    |                                                          | مد قابل اخذ : ۶                      | حداكثر واح            |                                 | ىيار: ١٢               | معدل مع            |                    |                    | م خانواد                                                                                                    |
| تُست گروه شماره درس تام درس تام درس واحد لهنگی نوع درس وضع ثبت مرحله اخذ توضیحات                                                                                                    | مه) 🚯 رضعیت ) 🔂 رضعیت )                                  | مىتە<br>مەتە                         |                       |                                 |                        |                    | <u>ییر</u><br>هدرس | A<br>A<br>E        | نتخابی جهت ثبت نام 🖛 🛫 🕞 🕞 جایدَزیدی                                                                           |
| <ul> <li>◄ [1] ١٩ ٩٩] ١٩ ١٩ ١٩ ١٩ ١٩ ١٩ ١٩ ١٩ ١٩ ١٩ ٢٠</li> <li>◄ [1] ٢ ٩٩] ٢ ٢٠</li> <li>◄ [1] ٢ ٩٩] ٢ ٢٠</li> <li>٢ ٢ ٥ ٢ ٩٩</li> <li>٢ ٢ ٢ ٢ ٢ ٢ ٢ ٢ ٢ ٢ ٢ ٢ ٢ ٢ ٢ ٢ ٢ ٢ ٢</li></ul>                                                                                                    | توضيحات                                                  | د ت                                  | مرحلية اخد            | ں وضع ثبت                       | د نوع درم              | حد واحد<br>عملہ    | وا.                |                    | ست گروه شماره درس نام درس                                                                                      |
| ۲       ۱       ۷۵۰ ۲۰ ۱۱ زیان خارجی       ۲       ۰       ۰       ۰       ۰       ۰       ۵       ۵       ۵       ۵       ۵       ۵       ۵       ۵       ۵       ۵       ۵       ۵       ۵       ۵       ۵       ۵       ۵       ۵       ۵       ۵       ۵       ۵       ۵       ۵       ۵       ۵       ۵       ۵       ۵       ۵       ۵       ۵       ۵       ۵       ۵       ۵       ۵       ۵       ۵       ۵       ۵       ۵       ۵       ۵       ۵       ۵       ۵       ۵       ۵       ۵       ۵       ۵       ۵       ۵       ۵       ۵       ۵       ۵       ۵       ۵       ۵       ۵       ۵       ۵       ۵       ۵       ۵       ۵       ۵       ۵       ۵       ۵       ۵       ۵       ۵       ۵       ۵       ۵       ۵       ۵       ۵       ۵       ۵       ۵       ۵       ۵       ۵       ۵       ۵       ۵       ۵       ۵       ۵       ۵       ۵       ۵       ۵       ۵       ۵       ۵       ۵       ۵       ۵       ۵       ۵       ۵       ۵       ۵       ۵                                                                                                    |                                                          | ا خطا                                | اصلى                  | ہے اثر                          | عمومی                  | •                  | ٣                  |                    | 💙 ۱ ۱۱،۰۶۹ ۱۱ فارسی                                                                                            |
| فاب درس برای ثبت نام، شماره و گروه درس را در جدول بالا وارد نمایید یا گروه مورد نظر خود را از جدول پایین انتخاب کنید. جهت مشاهده<br>مایر دروس ارائه شده بر روی گزینه (میدای) و سایر گروه های درسی جدول پایین، بر روی علامت در ستون گروه های درس کلیک نمایید.<br>شماره درس<br>۲۰۰ ۱۱ ۲۲ ریاضی مهندسی<br>۲۰ ۱۱ ۲۱ ریاضی مهندسی<br>۲۰ ۱۱ ۲۱ ریاضی مهندسی<br>۲۰ ۱۱ ۲۱ ریاضی مهندسی<br>۲۰ ۱۱ ۲۱ ریاضی مهندسی<br>۲۰ ۱۱ ۲۱ ریاضی مهندسی<br>۲۰ ۱۱ ۲۱ ریاضی مهندسی<br>۲۰ ۱۱ ۲۱ برزی کیای محاسبات عددی<br>۲۰ ۱۱ ۲۱ برزی کیایه۲<br>۲۰ ۱۱ ۲۱ نیزیک پایه۲<br>۲۰ ۱۱ ۲۱ نیزیک پایه۲<br>۲۰ ۱۱ ۲۱ نیزیک رویه آموزشی<br>۲۰ ۱۱ ۲۱ نیزیک رویه آموزشی<br>۲۰ ۱۱ ۲۱ نیزیک بایه۲<br>۲۰ ۱۱ ۲۱ نیزیک رویه آموزشی<br>۲۰ ۲۱ ۲۱ نیزیک روی جمهوری اسلامی<br>۲۰ ۲۱ ۲۱ نمازیمی جمهوری اسلامی<br>۲۰ ۲۱ ۲۱ نمازیمی محموری اسلامی<br>۲۰ ۲۱ ۲۱ نمازیمی محموری اسلامی<br>۲۰ ۲۰ ۲۱ ۲۱ نمازیمی محموری اسلامی<br>۲۰ ۲۰ ۲۱ ۲۱ نمازیمی محموری اسلامی<br>۲۰ ۲۰ ۲۱ ۲۱ نمازیمی محموری اسلامی<br>۲۰ ۲۰ ۲۱ ۲۰ نمازیمی محموری اسلامی<br>۲۰ ۲۰ ۲۰ ۲۰ نمازیمی محموری اسلامی<br>۲۰ ۲۰ ۲۰ ۲۰ ۲۰ ۲۰ ۲۰ ۲۰ ۲۰ ۲۰ ۲۰ ۲۰ ۲۰ ۲ |                                                          | ا خطا                                | اصلی                  | ثبت                             | عمومى                  |                    | ٣                  |                    | 💙 ۱ 😯 ۱۰ ۱۱ زبان خارجی                                                                                         |
| شحاره درس         فام         درس         واحد         فیت<br>ملی         منیاز         منیاز         منیاز         منیاز         منیاز         منیاز         منیاز         منیاز         منیاز         منیاز         منیاز         منیاز         منیاز         مناه         منیاز         مناه         منیاز         مناه         منیاز         مناه         منیاز         مناه         مناه         <                                                                                                    | بد. جهت مشاهده<br>ں کلیک نمایید.                         | پایین انتخاب کنی<br>تون گروه های درس | ا از جدول ه<br>ت در س | ورد نظر خود ر<br>ن، بر روی علام | یا گروہ م<br>بدول پایی | د نمایید<br>درسی ج | الا وار،<br>ره های | بدول با<br>ایر گرو | نخاب درس برای ثبت نام، شعاره و گروه درس را در ج<br>سایر دروس ارائه شده بر روی گزینه <mark>کرده درس</mark> و سا |
| ۲۰         ۱۱         ۲۱         ۲۱         ۲۰         ۲۰         ۲۰         ۲۰         ۲۰         ۲۰         ۲۰         ۲۰         ۲۰         ۲۰         ۲۰         ۲۰         ۲۰         ۲۰         ۲۰         ۲۰         ۲۰         ۲۰         ۲۰         ۲۰         ۲۰         ۲۰         ۲۰         ۲۰         ۲۰         ۲۰         ۲۰         ۲۰         ۲۰         ۲۰         ۲۰         ۲۰         ۲۰         ۲۰         ۲۰         ۲۰         ۲۰         ۲۰         ۲۰         ۲۰         ۲۰         ۲۰         ۲۰         ۲۰         ۲۰         ۲۰         ۲۰         ۲۰         ۲۰         ۲۰         ۲۰         ۲۰         ۲۰         ۲۰         ۲۰         ۲۰         ۲۰         ۲۰         ۲۰         ۲۰         ۲۰         ۲۰         ۲۰         ۲۰         ۲۰         ۲۰         ۲۰         ۲۰         ۲۰         ۲۰         ۲۰         ۲۰         ۲۰         ۲۰         ۲۰         ۲۰         ۲۰         ۲۰         ۲۰         ۲۰         ۲۰         ۲۰         ۲۰         ۲۰         ۲۰         ۲۰         ۲۰         ۲۰         ۲۰         ۲۰         ۲۰         ۲۰         ۲۰         ۲۰         ۲۰         ۲۰         ۲۰         ۲۰<                                                                                                    | نام استاد                                                | تبت ليست<br>شده انتظار               | ظرفيت                 | متضاد نظام<br>خاص               | هم نياز                | ، پیش<br>نیاز      | وا هد<br> عملی     | واحد               | ' شعارہ درس<br>-                                                                                               |
| ۲۰۰         ۲۱         ۲۱         ۲۰         ۲۰         ۲۰         ۲۰         ۲۰         ۲۰         ۲۰         ۲۰         ۲۰         ۲۰         ۲۰         ۲۰         ۲۰         ۲۰         ۲۰         ۲۰         ۲۰         ۲۰         ۲۰         ۲۰         ۲۰         ۲۰         ۲۰         ۲۰         ۲۰         ۲۰         ۲۰         ۲۰         ۲۰         ۲۰         ۲۰         ۲۰         ۲۰         ۲۰         ۲۰         ۲۰         ۲۰         ۲۰         ۲۰         ۲۰         ۲۰         ۲۰         ۲۰         ۲۰         ۲۰         ۲۰         ۲۰         ۲۰         ۲۰         ۲۰         ۲۰         ۲۰         ۲۰         ۲۰         ۲۰         ۲۰         ۲۰         ۲۰         ۲۰         ۲۰         ۲۰         ۲۰         ۲۰         ۲۰         ۲۰         ۲۰         ۲۰         ۲۰         ۲۰         ۲۰         ۲۰         ۲۰         ۲۰         ۲۰         ۲۰         ۲۰         ۲۰         ۲۰         ۲۰         ۲۰         ۲۰         ۲۰         ۲۰         ۲۰         ۲۰         ۲۰         ۲۰         ۲۰         ۲۰         ۲۰         ۲۰         ۲۰         ۲۰         ۲۰         ۲۰ <th۲۰< th="">         ۲۰         ۲۰         ۲۰&lt;</th۲۰<>                                                                                                    | ساتيد گروه آموزشي                                        | • • اد                               | ۵۰                    |                                 | دارد                   | دارد               | •                  | ٣                  | ۱۳ ۱۱ ۱۳ ریاضی مهندسی                                                                                          |
| ۲۰۰         ۲۰۰         ۲۰۰         ۰۰         ۰۰         ۰۰         ۰۰         ۰۰         ۰۰         ۰۰         ۰۰         ۰۰         ۰۰         ۰۰         ۰۰         ۰۰         ۰۰         ۰۰         ۰۰         ۰۰         ۰۰         ۰۰         ۰۰         ۰۰         ۰۰         ۰۰         ۰۰         ۰۰         ۰۰         ۰۰         ۰۰         ۰۰         ۰۰         ۰۰         ۰۰         ۰۰         ۰۰         ۰۰         ۰۰         ۰۰         ۰۰         ۰۰         ۰۰         ۰۰         ۰۰         ۰۰         ۰۰         ۰۰         ۰۰         ۰۰         ۰۰         ۰۰         ۰۰         ۰۰         ۰۰         ۰۰         ۰۰         ۰۰         ۰۰         ۰۰         ۰۰         ۰۰         ۰۰         ۰۰         ۰۰         ۰۰         ۰۰         ۰۰         ۰۰         ۰۰         ۰۰         ۰۰         ۰۰         ۰۰         ۰۰         ۰۰         ۰۰         ۰۰         ۰۰         ۰۰         ۰۰         ۰۰         ۰۰         ۰۰         ۰۰         ۰۰         ۰۰         ۰۰         ۰۰         ۰۰         ۰۰         ۰۰         ۰۰         ۰۰         ۰۰         ۰۰         ۰۰         ۰۰         ۰۰         ۰۰         ۰۰ <th< td=""><td>ساتيد گروه آموزشي</td><td><u>• ال</u></td><td>۵۰</td><td></td><td></td><td>دارد</td><td>•</td><td>٣</td><td>۱۳ ۱۱ ۱۳ روش های محاسبات عددی</td></th<>                                                                                                    | ساتيد گروه آموزشي                                        | <u>• ال</u>                          | ۵۰                    |                                 |                        | دارد               | •                  | ٣                  | ۱۳ ۱۱ ۱۳ روش های محاسبات عددی                                                                                  |
| ٥٠. ١١ ٩١ نيزيک پايه٢         ٩<. دارد         دارد         ٥٠.         ١٠         ٢         ٢         ٢         ٢         ٢         ٢         ٢         ٢         ٢         ٢         ٢         ٢         ٢         ٢         ٢         ٢         ٢         ٢         ٢         ٢         ٢         ٢         ٢         ٢         ٢         ٢         ٢         ٢         ٢         ٢         ٢         ٢         ٢         ٢         ٢         ٢         ٢         ٢         ٢         ٢         ٢         ٢         ٢         ٢         ٢         ٢         ٢         ٢         ٢         ٢         ٢         ٢         ٢         ٢         ٢         ٢         ٢         ٢         ٢         ٢         ٢         ٢         ٢         ٢         ٢         ٢         ٢         ٢         ٢         ٢         ٢         ٢         ٢         ٢         ٢         ٢         ٢         ٢         ٢         ٢         ٢         ٢         ٢         ٢         ٢         ٢         ٢         ٢         ٢         ٢         ٢         ٢         ٢         ٢         ٢         ٢         ٢ <th٢< th="">         ٢         <th٢< th="">         &lt;</th٢<></th٢<>                                                                                                    | ساتيد گروه آموزشي                                        | • •                                  | ۵۰                    |                                 | <u>دارد</u>            |                    | •                  | ۴                  | ۱۴ ۱۲ ۰۰۴ فیزیک پایه۱                                                                                          |
| ۲۱ ۲۱ ۹۱ نیزیک ۲         ۲         ۰         ۱۰۰         ۰         ۱۰۰         ۱۰۰         ۱۰۰         ۱۰۰         ۱۰۰         ۱۰۰         ۱۰۰         ۱۰۰         ۱۰۰         ۱۰۰         ۱۰۰         ۱۰۰         ۱۰۰         ۱۰۰         ۱۰۰         ۱۰۰         ۱۰۰         ۱۰۰         ۱۰۰         ۱۰۰         ۱۰۰         ۱۰۰         ۱۰۰         ۱۰۰         ۱۰۰         ۱۰۰         ۱۰۰         ۱۰۰         ۱۰۰         ۱۰۰         ۱۰۰         ۱۰۰         ۱۰۰         ۱۰۰         ۱۰۰         ۱۰۰         ۱۰۰         ۱۰۰         ۱۰۰         ۱۰۰         ۱۰۰         ۱۰۰         ۱۰۰         ۱۰۰         ۱۰۰         ۱۰۰         ۱۰۰         ۱۰۰         ۱۰۰         ۱۰۰         ۱۰۰         ۱۰۰         ۱۰۰         ۱۰۰         ۱۰۰         ۱۰۰         ۱۰۰         ۱۰۰         ۱۰۰         ۱۰۰         ۱۰۰         ۱۰۰         ۱۰۰         ۱۰۰         ۱۰۰         ۱۰۰         ۱۰۰         ۱۰۰         ۱۰۰         ۱۰۰         ۱۰۰         ۱۰۰         ۱۰۰         ۱۰۰         ۱۰۰         ۱۰۰         ۱۰۰         ۱۰۰         ۱۰۰         ۱۰۰         ۱۰۰         ۱۰۰         ۱۰۰         ۱۰۰         ۱۰۰         ۱۰۰         ۱۰۰         ۱۰۰         ۱۰۰         ۱۰۰         ۱۰۰                                                                                                    | ساتيد گروه آموزشي                                        | - 1 <b>-</b>                         | ۵۰                    |                                 |                        | دارد               | •                  | ۴                  | ۱۴ ۱۲ ۰۰۵ فیزیک پایه۲                                                                                          |
|                                                                                                    | ساتيد گروه آموزشي                                        | - 1 tu                               |                       |                                 | دارد                   |                    | •                  | ٣                  | ۱۴ ۱۲ ۱۴ فیزیک ۱                                                                                               |
| ۱۰ ۱۲ ۱۷ سیاست خارجی جمهوری اسلامی ۲۰۰۰ ، اساتید گروه آموزشی ۲۰۰۰ ، ۱۰ ساتید گروه آموزشی ۲۰۱۲ ۱۷ سیاست خارجی جمهوری اسلامی ۲۰۰۰ ، ۱۰ ساتید گروه آموزشی ۲۰۰۰ ۲۰ نظریه های مشاوره و روان درمانی ۲۰۰۰ د <u>دارد</u> ۲۰۰۰ ۰۰ ساتید گروه آموزشی ۲                                                                                                    | ساتید گروہ آموزشی                                        | • • اد                               |                       |                                 | <u>دارد</u>            | دارد               | •                  | ٣                  | ۱۴ ۱۲ ۱۴ فیزیک ۲                                                                                               |
| ۲۰ ۱۲ ۱۸ روان شناسی شخصیت ۲۰ <u>دارد</u> ۰۵۰ ۰ اساتید گروه آموزشی ۲۰ ۲۰ ۲۰ ۲۰ ۲۰ ۲۰ ۲۰ ۲۰ ۲۰ ۲۰ ۲۰ ۲۰ ۲۰                                                                                                    | 3 33 33                                                  | ه ه الس                              | ۵۰                    |                                 |                        |                    |                    | ٣                  | ۱۷،۱۷ ۱۲ سیاست خارجی جمهوری اسلامی                                                                             |
| ۱۰ ۲۰ ۱۸ نظریه های مشاوره و روان درمانی ۲ ۲ <u>داود</u> ۲۰ ۰ ۱۸ ۱۲ ۲۰۰۰ ۲                                                                                                    | ی گروه آموزشی<br>ساتید گروه آموزشی                       |                                      | A                     |                                 |                        | 3.13               |                    | ٣                  | VX. X1 A1 145 A1                                                                                               |
|                                                                                                    | یا گروه آموزشی<br>ساتید گروه آموزشی<br>ساتید گروه آموزشی | <u>،</u> ، ا                         |                       |                                 |                        |                    |                    |                    |                                                                                                    |

(شکل ۶)

| قابل اخدُ : ۶            | حداكثر واحد         |                     | ل معيار: ١٢                    | معد    |                        |                 | U           | آموزث | أموزش   | دگی : آ | نام و نام خانوا |
|--------------------------|---------------------|---------------------|--------------------------------|--------|------------------------|-----------------|-------------|-------|---------|---------|-----------------|
| برنامه 🚯 رضعیت 🔂 وضعیت 🚮 |                     |                     |                                | 2      | A تغییا<br>B گروه در س | جایگزینی<br>درس | سطر<br>جدید | 3⊷    | نمت نام | جهت ث   | دروس انتخابى    |
| توضيحات                  | مرحلية اخذ          | رس وضع ثبت          | واحد<br>عملی <sup>نوع در</sup> | واحد   |                        | نام درس         |             | درس   | شماره   | گروه    | درخواست         |
| ل خطا                    | اصلى                | ، بی اثر            | • عمومى                        | ٣      |                        | سى              | فارس        | 11-1  | 1.99    | 1       | *               |
|                          | ر نیست              | ۔<br>سی ۱۰۱مکان یڈد | س با گروه در،                  | ات در، | تغددر                  | ى خارجى         | زبان        | 11-1  | 7 → ΔN  | 1       | *               |
| ی دارد                   | ر .<br>ن خارجی تلاق | ئە، با درس ژبار     | ه ۳: زمان اراً                 | ، شمار | كنترز                  |                 |             |       |         |         |                 |

(شکل ۷)

پیام" مبلغ بدهی شما ......... می باشد. برای ثبت نهایی دروس در پرداخت های الکترونیکی دانشجو نسبت به پرداخت این مبلغ اقدام فرمائید.<mark>پرداخت الکترونیکی</mark>" مشاهده می شود. ( شکل ۵)

لازم به ذکر است برای ورود به مرحله پرداخت الکترونیکی می توانید در انتهای پیام ثبت نام اصلی بر روی عبارت پرداخت الکترونیکی کلیک نمایید .(شکل ۵) مبلغ قید شده را در قسمت مبلغ پرداختی درج نموده و وارد درگاه بانک مورد نظر خود شده و مبلغ را پرداخت نمایید.

|                             |                                                                                                    | -                     |                        |                    | Constant and an and a second | خروج                           |
|-----------------------------|----------------------------------------------------------------------------------------------------|-----------------------|------------------------|--------------------|------------------------------|--------------------------------|
|                             |                                                                                                    | ی دانشجو              | 🛚 يرداختهای الکترونيکی | 🗙 ثبت نام اصلی 🖌   | ترم تابستان در این دانشگاه   | کاربر 🛛 🗙 ثبت نام              |
|                             |                                                                                                    |                       |                        |                    | دانشجو                       | نهای ال <mark>ک</mark> ترونیکی |
|                             | No. 19 Contraction of the second                                                                                 | 1 1                   |                        | 179,5-179          | ا دوره تابستان V             | ت ۳۹۶۳                         |
|                             | 0                                                                                                    |                       |                        |                    | <u> </u>                     | دو 📃                           |
|                             | ا بانک تجارت                                                                                                    | بانک ملی ملت          |                        |                    |                              | ت (شهریه                       |
|                             |                                                                                                    |                       |                        | اهده محبت شعبيه    | يدهكار 🛃 مش                  | + ]                            |
|                             |                                                                                                    |                       |                        |                    |                              | •                              |
|                             |                                                                                                    |                       |                        |                    |                              |                                |
|                             |                                                                                                    |                       |                        |                    | ?                            | ایش جدول ۲۹۶۳                  |
| 1.1.1.1.1                   | سیستم بر روی سطر مربوطه                                                                                          | ، جهت ثبت پرداخت در س | انک نامشخص است،        | ی در سیستم پاسخ با | ، بصورت کامل انجام شده وا    | حل پرداخت در بانگ              |
| کلیک نمایید،                | and the second second second second second second second second second second second second second second second |                       |                        |                    |                              |                                |
| کلیک نمایید.<br>تاریخ و ب   | پاسخ بانک                                                                                                    | مبلغ تاييد شده        | مبلغ مورد نظر          | شماره حساب         | نام بانک                     | ت ترم<br>برداخت                |
| کلیک نمایید.<br>تاریخ و ب   | پاسخ بانک                                                                                                    | مبلغ تایید شده        | مبلغ مورد نظر          | شماره حساب         | نام بانک                     | ترم<br>پرداخت<br>پرداخت        |
| تاريخ و س<br>تاريخ و س      | پاسخ بانک                                                                                                    | مبلغ تایید شده        | مبلغ مورد نظر          | شماره حساب         | نام بانک                     | ت ترم<br>پرداخت                |
| د خلیک نمایید.<br>تاریخ و س | پاسخ بانک                                                                                                    | مبلغ تاييد شده        | مبلغ مورد نظر          | شماره حساب         | نام بانک                     | ت ترم<br>پرداخت                |
| دلیک مایید.<br>تاریخ و س    | یاسخ بانک                                                                                                    | مبلغ تاييد شده        | مبلغ مورد نظر          | شماره حساب         | نام بانک                     | ترم<br>۲۰۰۰ پرداخت             |
| دلیک مایید.<br>تاریخ و س    | پاسخ بانک                                                                                                    | مبلغ تایید شده        | مبلغ مورد نظر          | شماره حساب         | نام بانک                     | ترم<br>پرداخت<br>پرداخت        |
| تاريخ و ساييد.              | پاسخ بانک                                                                                                    | مبلغ تایید شده        | مبلغ مورد نظر          | شماره حساب         | نام بانک                     | ت ترم<br>پرداخت                |
| تاريخ و س                   | پاسخ بانک                                                                                                    | مبلغ تاييد شده        | مبلغ مورد نظر          | شماره حساب         | نام بانک                     | ت ترم<br>پرداخت                |
| تاريخ و س                   | پاسخ بانک                                                                                                    | مبلغ تاييد شده        | مبلغ مورد نظر          | شماره حساب         | نام بانک                     | ت ترم<br>پرداخت                |
| تاريخ و س                   | پاسخ بانک                                                                                                    | مبلغ تاييد شده        | مبلغ مورد نظر          | شماره حساب         | نام بانک                     | ت ترم<br>پرداخت                |
| تاريخ و س                   | پاسخ بانک                                                                                                    | مبلغ تاييد شده        | مبلغ مورد نظر          | شماره حساب         | نام بانک                     | ت ترم<br>پرداخت                |
|                             | یاسخ بانک                                                                                                    | مېلغ تاييد شده        | مبلغ مورد نظر          | شماره حساب         | نام بانک                     | ت ترم<br>پرداخت                |
| د تلیک تمایید.<br>تاریخ و س | یاسخ بانک                                                                                                    | مبلغ تاييد شده        | مبلغ مورد نظر          | شماره حساب         | نام بانک                     | ت ترم<br>پرداخت                |

در صفحه «سامانه پرداخت الکترونیکی» اطلاعات کارت شتاب خود را در کادرهای تعبیه شده وارد نمایید و پس از انتخاب گزینه «تمامی شرایط و ضوابط را مطالعه کرده و آن را قبول دارم» بر روی دکمه «پرداخت» کلیک نمائید تا پیغام تراکنش با موفقیت انجام شد را دریافت نمائید. (شکل ۸)

| الك تجارت بالمد والما المالية المالية المحالية المحالية المحالية المحالية المحالية المحالية المحالية المحالية ا                                                            | سامانه پرداخت اینترنتی<br>TEJARAT PAYMENT GATEWAY                                                                                                    |
|----------------------------------------------------------------------------------------------------|----------------------------------------------------------------------------------------------------|
| الات جود را وارد تمایید                                                                                                    | د حالها الملاعات                                                                                                    |
| در موردی که از کاهبیوتر شخصی خود استفاده نمی نمایند<br>برای قیمن اعضه بیشتر پیشنهاد می گردد جوت ورود<br>اطلاعات کارت از صفحه کنید مجاری استفاده نمایند<br>سلول بیعدی ۳ ۵ ۸ | شمارہ کارت<br>کد CW2                                                                                                    |
| یردار دریافت نمودہ اید میلان قبلی ۲ ۷ 1<br>(دو رقم) ← ۶ ۴ ۹ ۰                                                                                                    | رمز دوم کارت                                                                                                    |
| داخت الکترونیکی بانک تجارت متن زیر را با دقت 📄<br>کارت سیستم بانکی اطلاق می شود که داراک<br>بیکه شتاب فعال می باشد .                                                       | مشتری گرامی<br>اطفاً پیش از استفاده از سرویس پر<br>مطالعه فرمائید .<br>تعاریف :<br>-دارندگان کارت : به کلیه دارندگان ؟<br>کارت با رمز دوم و هند CVV2 بوده و<br>بانک صادر کننده کارت ایشان در ش |
| آن را قبول دارم<br>مبلغ پرداختی (ریال)                                                                                                    | تمامی شرایط و ضوابط را مطالعه کرده و<br>نام فروشنده ( <sup>رزیری</sup> ه نیه بینتی                                                                                                    |
| انصراف                                                                                                    | برداخت                                                                                                    |

(شکل ۸)

سپس به صفحه ثبت نام اصلی دانشجو بازگشت نمایید و بر روی دکمه «اعمال تغییرات» کلیک نمائید تا پیام «عملیات با موفقیت انجام شد» ظاهر شود. (شکل ۹)

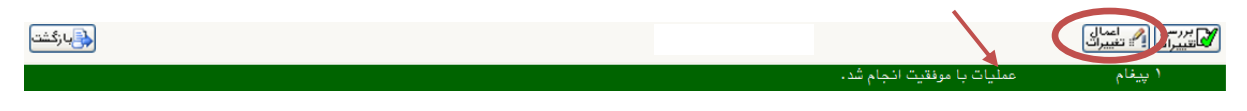

(شکل ۹)

پس از اعمال تغییرات، وضعیت ثبت درس در فهرست «دروس انتخابی جهت ثبت نام» بصورت «ثبت» تبدیل می شود. (شکل ۱۰)

## بدیهی است در صورت عدم پرداخت شهریه به طور کامل دروس انتخابی شما ثبت نهایی نخواهد شد.

|   |                                                                               |                |            |              |             |          |           |             |              |        | ، دانشج <b>و</b>                            | ، نام اصلی    | 💿 ثبت           |  |
|---|-------------------------------------------------------------------------------|----------------|------------|--------------|-------------|----------|-----------|-------------|--------------|--------|---------------------------------------------|---------------|-----------------|--|
|   | نام و نام خانوادگی : آموزش آموزش موزش معدل معیار: ١٢ حداکثر واحد قابل اخذ : ۶ |                |            |              |             |          |           |             |              |        |                                             |               |                 |  |
|   | ن<br>نامه کی رضعیت کی منعیت<br>نامه کی منعیت کی منعیت                         | 7 🔊            |            | نتخاب<br>ریش | 18          |          |           | -           | يير          | - A    | یت نام 📭 سطر 🛛 🚓 با یگزینی 🗍                | نخابی جعت ث   | دروس انت        |  |
|   | عدى 🕋 مهريه الحديث                                                            |                |            | السجو        |             |          |           | ale         | 1            | 8+ درو |                                             |               |                 |  |
|   | توضيحات                                                                       |                | 2          | ىرحلـه اخ    | تبت         | ں وضع    | انوع درس  | مد ومت      | وا.          |        | شماره درس نام درس                           | ت کروہ        | درخوات          |  |
|   |                                                                               |                |            | صلى          | 3           | ثبت      | عمومى     | •           | ٣            |        | ۱۱۱۱۰۴ فارسی                                | i i 🗸         |                 |  |
|   |                                                                               |                |            |              |             |          |           |             |              |        |                                             |               |                 |  |
|   |                                                                               |                |            |              |             |          |           |             |              |        |                                             |               |                 |  |
|   |                                                                               |                |            |              |             |          |           |             |              |        |                                             |               |                 |  |
|   |                                                                               |                |            |              |             |          |           |             |              |        |                                             |               |                 |  |
|   |                                                                               |                |            |              |             |          |           |             |              |        |                                             |               |                 |  |
|   |                                                                               |                |            |              |             |          |           |             |              |        |                                             |               |                 |  |
|   |                                                                               |                |            |              |             |          |           |             |              |        |                                             |               |                 |  |
|   |                                                                               |                |            |              |             |          |           |             |              |        |                                             |               |                 |  |
|   | ئید. جهت مشاهده                                                               | نتخاب ک        | پايين ان   | از جدول      | خود را      | ورد نظر  | يا گروه م | : نمایید    | الا وارد     | دول با | ، ثبت نام، شماره و گر <u>وه درس را</u> در ج | اب درس برای   | جهت انتخ        |  |
|   | رس کلیک نمایید.                                                               | وه های د       | حتون گرو   | ، در س       | ی علامت     | ن، بر رو | دول پاييز | درسی ج      | ه های        | یر گرو | له شده بر روی گزینه 🎑 انتخاب و ساء          | ایر دروس ارائ | برنامه س        |  |
|   |                                                                               |                |            |              | 1314        |          |           | Δ.          |              | _      |                                             |               | 10.08           |  |
|   | نام استاد                                                                     | لیست<br>انتظار | ىبى<br>شدە | ظرفيت        | نطام<br>خاص | متضاد    | هم نياز   | پیس<br>نیاز | واحد<br>عملی | واحد   | نام درس                                     | شماره درس     | حروه های<br>درس |  |
| ^ | اساتید گروه آموزشی                                                            |                | •          | 1            |             |          |           |             | •            | ٣      | فارسى                                       | 11 11 + 73    |                 |  |
| _ | اساتيد گروه آموزشي                                                            | •              | •          | 3.5.5        | دارد        |          |           |             | •            | ٣      | زبان خارجى                                  | 11 17 .01     |                 |  |
| = | اساتيد گروه آموزشي                                                            |                | •          | ۳۰۰          |             |          |           | دارد        | •            | ٣      | آمار واحتمالات مهندسي                       | 17 11         | <b>N</b>        |  |
| 9 | اساتید گروه آموزشی                                                            | •              | •          | ۵۰           |             |          | دارد      | دارد        | •            | ٣      | رياضى مهندسى                                | 17 11         |                 |  |
|   | اساتید گروه آموزشی                                                            | •              | •          | ۵۰           |             |          |           | دارد        | •            | ٣      | روش های محاسبات عددی                        | 17 119        |                 |  |
|   | اساتید گروه آموزشی                                                            | •              | •          | ۵۰           |             |          | دارد      |             | •            | ۴      | فیزیک پایه۱                                 | 17 17 1       | N               |  |
|   | اساتید گروه آموزشی                                                            |                | •          | ۵۰           |             |          |           | دارد        | •            | ۴      | فیزیک پایه۲                                 | 17 17 4       | N               |  |
|   | اساتید گروه آموزشی                                                            | •              | •          | 1            |             |          | دارد      |             | •            | ٣      | فیزیک ۱                                     | 17 17 174     | N               |  |
| ~ | اساتید گروه آموزشی                                                            | •              | •          | 1            |             |          | دارد      | دارد        | •            | ٣      | فیزیک ۲                                     | 17 11 111     | N               |  |
|   | A. T. B. H. I                                                                 |                |            | *            |             |          |           | Calu        | _            | -      | بيابث خليم متمنية لتألب                     |               |                 |  |
|   |                                                                               |                |            |              |             |          |           | 1 290       | - 69 A       |        |                                             | 🖉 اعمال 🖌     | العهم بررسي ا   |  |

(شکل ۱۰)